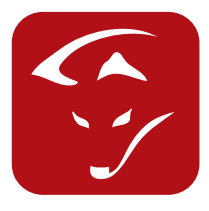

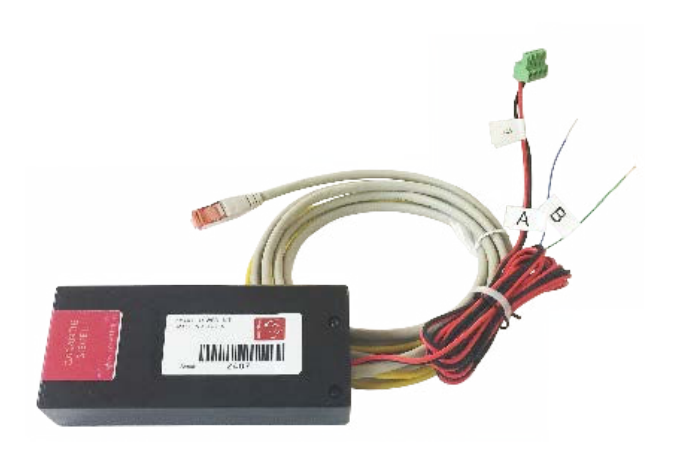

# SMARTFOX Web-Kit für SolarEdge® Wechselrichter

# Installationsanleitung

#### Anschluss RS485 Ethernet Umsetzer:

Der Umsetzer wird mit einem Kabelsatz ca. 2m (Spannungsversorgung, RS485 Anschlusskabel und Ethernetkabel) ausgeliefert. Die Umsetzerbox wird in der Nähe des Wechselrichters befestigt.

- 1. Verbinden Sie das Ethernetkabel mit Ihrem Switch / Router.
- 2. Schließen Sie das RS485 Kabel am Wechselrichter an:

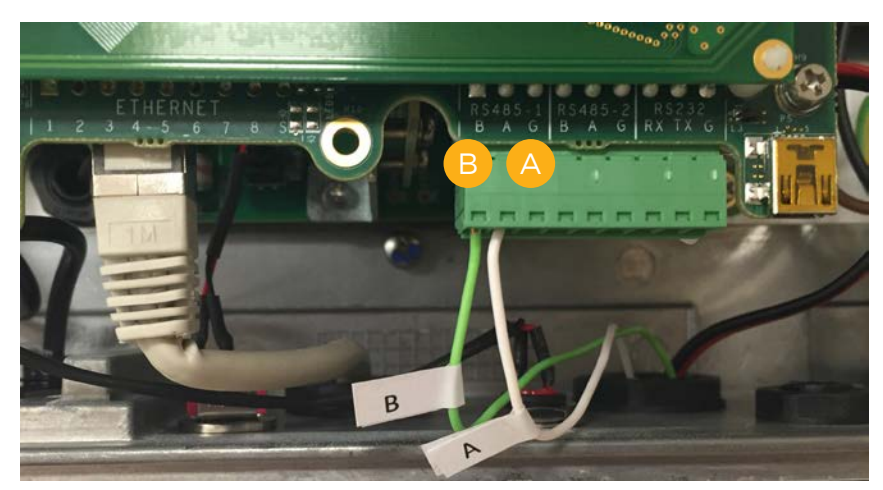

3. Stecken Sie die Spannungsversorgung am Wechselrichter an:

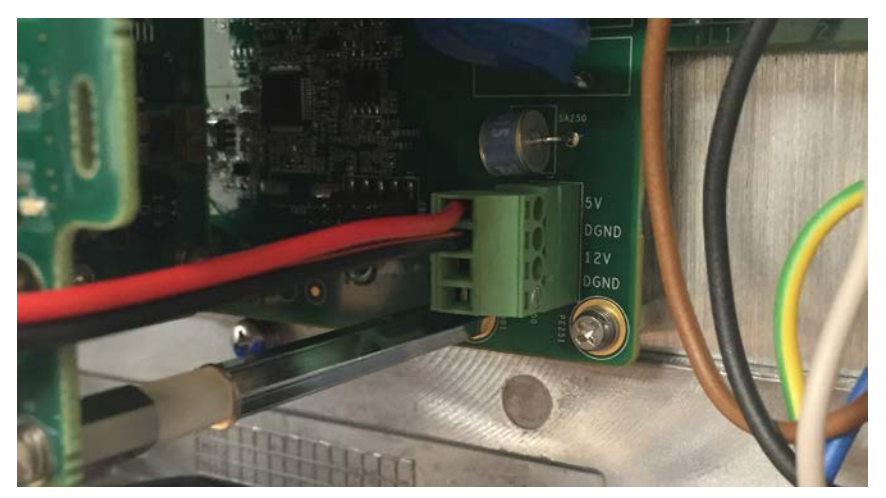

Das Web-Kit wird mit 5VDC versorgt.

In älteren Wechselrichtern kann diese Steckverbindung nicht ausgeführt sein. Wir empfehlen daher, zur Versorgung der Platine ein externes Netzteil 5V 1A zu verwenden.

Bei SE25k & SE27.6k Wechselrichtern ist intern nur eine 12V-Schnittstelle ausgeführt. Es wird immer ein externes Netzteil benötigt.

### www.smartfox.at

## Konfiguration des RS485 Ethernet Umsetzers:

- 1. Downloaden Sie die Konfigurationssoftware auf unserer Website:
- https://smartfox.at/wp-content/uploads/2023/01/Solaredge-WEB-KIT.zip
- 2. Öffnen Sie die Datei mittels Doppelklick.
- 3. Klicken Sie auf Zugriff zulassen:

| P Windows-Sicherheitshinweis              |                                        |                                                                                          |    |  |  |
|-------------------------------------------|----------------------------------------|------------------------------------------------------------------------------------------|----|--|--|
| Die Wi<br>blockie                         | indows-Fire<br>ert.                    | wall hat einige Features dieses Programms                                                |    |  |  |
| Einige Features vor<br>Windows-Firewall b | n USR wurden in a<br>lockiert.         | allen öffentlichen und privaten Netzwerken von der                                       |    |  |  |
|                                           | Name:                                  | USR                                                                                      |    |  |  |
|                                           | Herausgeber:                           | Jinan USR IOT Technology Limited                                                         |    |  |  |
|                                           | Pfad:                                  | C:\users\dafi office\desktop\solar edge\usr-tcp232-t24<br>v5.1.1.20.exe                  |    |  |  |
| Kommunikation von                         | USR in diesen Ne                       | tzwerken zulassen:                                                                       |    |  |  |
| Private Netz                              | werke, beispielsw                      | eise Heim- oder Arbeitsplatznetzwerk                                                     |    |  |  |
| Öffentliche N<br>da diese Net             | Netzwerke, z. B. i<br>zwerke oftmals g | n Flughäfen und Cafés (nicht empfohlen,<br>ar nicht oder nur geringfügig geschützt sind) |    |  |  |
| Welche Risiken bes                        | tehen beim Zulas                       | sen einer App durch eine Firewall?                                                       |    |  |  |
|                                           |                                        | Zugriff zulassen Abbrecht                                                                | en |  |  |

#### Einstellungen

- A. Auf "SEARCH IN LAN" Klicken
- B. Den gewünschten Umsetzer unter "Device list in Net" doppelklicken
- C. Module work mode = TCP Server
- D. Module IP = frei IP Adresse / gewünschte IP Adresse eintragen
- E. Subnet mask = 255.255.255.0
- F. Default Gateway = IP Adresse des Routers eingeben
- G. Baud Rate = 9600
- H. Parity/Data/Stop = NONE / 8 / 1
- I. Module Port = 502
- J. "Auf Set selected item via LAN" klicken.

Die Einstellungen sind somit am Umsetzer gespeichert.

| USR-TCP232-T24 V5.1.1.20                                                                                                    |                                                                                                    |                          |                   | <u></u>    |       |  |
|----------------------------------------------------------------------------------------------------|----------------------------------------------------------------------------------------------------|--------------------------|-------------------|------------|-------|--|
| Search OĐIA Heip                                                                                                    |                                                                                                    |                          |                   |            |       |  |
| Module work mode                                                                                                    | TCP Server                                                                                                    | Show Expand functions >  |                   |            |       |  |
| D Module IP                                                                                                    | 192.168.1.185                                                                                                    | Operate via COM          | (?) CFG conn      | ect to GN  | D     |  |
| E Subnet mask                                                                                                    | 255.255.255.0                                                                                                    | Select serial port       | COM1              | <u> </u>   | • (?) |  |
| F Default Gateway                                                                                                    | 192.168.1.1 Read via COM                                                                                              |                          |                   |            |       |  |
| G Baud Rate(bps)                                                                                                    | 9600 Setup via COM                                                                                                    |                          |                   |            |       |  |
| H Parity/Data/Stop                                                                                                    | NONE • 8 • 1 •                                                                                                    | Operate via LAN          | (?) Leave CF(     | 3 pin free | į     |  |
| Module port                                                                                                    | Jle port 502 I Random A Search in LAN                                                                                 |                          |                   |            |       |  |
| Destination IP                                                                                                    | 192.168.1.185                                                                                                    | J Set                    | selected item via | LAN        |       |  |
| Destination Port                                                                                                    | 502                                                                                                    | B Device list in the Net | t                 |            |       |  |
|                                                                                                    |                                                                                                    | Module IP                | MAC               | Ver        |       |  |
| Logs<br>Help:<br>1. You can use COM por<br>but you just need choos<br>2. When use COM port y<br>while use Ethernet you s<br>3.MouseOver display hir<br>Any question, Email to te | t or Ethernet to config the device,<br>e one<br>ou must connect CFG to GND,<br>shoule not connect<br>its<br>ec@usr.cn |                          |                   |            |       |  |

#### Konfiguration des SolarEdge Wechselrichters:

1. Wählen Sie das Menü Kommunikation aus. Folgende Anzeige erscheint:

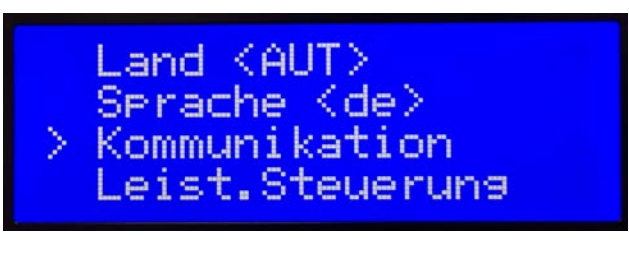

2. Wählen Sie das Menü RS485-1Konf<S> aus. Ändern Sie die Einstellungen wie folgt ab:

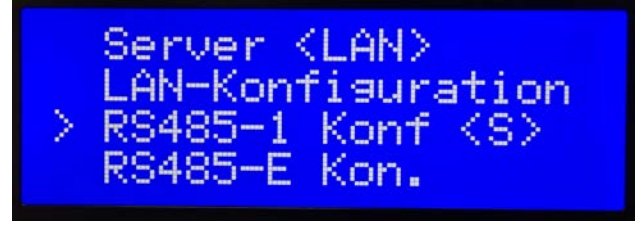

3. Verlassen Sie das Menü indem Sie die ESC Taste mehrfach drücken, bis die aktuelle Leistung am Display angezeigt wird. Die Konfiguration des WR ist somit beendet.

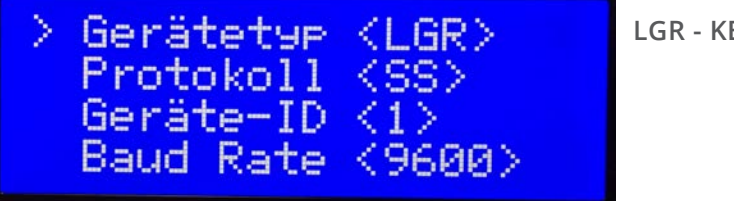

#### LGR - KEIN SE LOGGER

#### Einstellungen SMARTFOX:

1.<u>http://www.smartfox.at/download/SolarEdge%20Anleitung%20Software%20Version/MeterFwP.bin</u>

2. Führen Sie ein Software Update Ihres Gerätes durch: <u>http://www.smartfox.at/download/DE\_Anleitung\_Firmware%20Update.pdf</u>

3. Sunspec Protokoll auswählen & IP Adresse des Umsetzers eingeben.

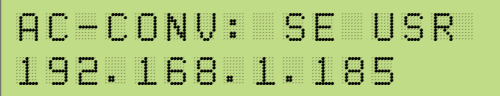

4. Sobald alle Einstellungen richtig getätigt wurden wird im Hauptmenü die Leistung und Energie diese WR angezeigt:

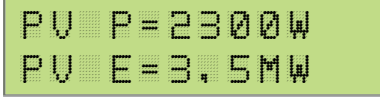

DAfi GmbH Niedernfritzerstraße 120 A-5531 Eben im Pongau TEL +43 (0) 6458 / 20 160

# www.smartfox.at